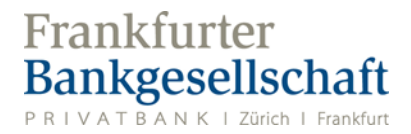

## Anleitung e-Services – Wechsel auf 2-Faktor-Authentifizierung mit FBG Access App

## **FBG Access App**

Installieren Sie die FBG Access App auf Ihrem Smartphone.

| Apple iOS Geräte                                                                                         | Android Geräte                  |
|----------------------------------------------------------------------------------------------------|---------------------------------|
| Download on the<br>App Store                                                                             | android app on<br>Google play   |
| Frankfurter FBG Access (#)   Frankgesellschaft Frankfurter Bankgesellschaft (Schweiz) AG   Gratis Gratis | Frankfurter<br>Bankgesellschaft |

Suchbegriff: fbgaccess oder «fbg access»

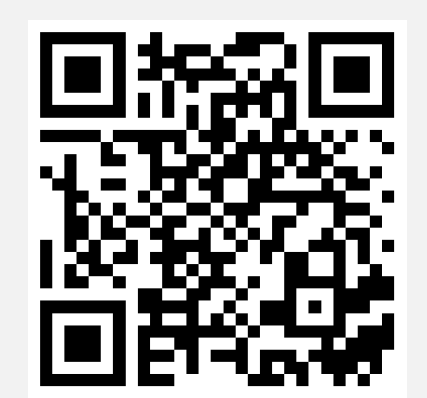

Suchbegriff: fbgaccess oder fbg access

https://apps.apple.com/ch/app/fbg-access/ id1537299359

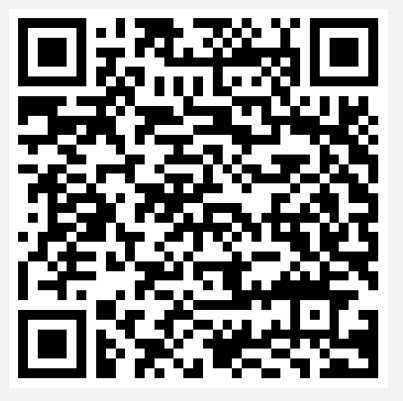

https://play.google.com/store/apps/details? id=com.frankfurterbankgesellschaft.access

## Wechsel von RSA Token zur FBG Access App

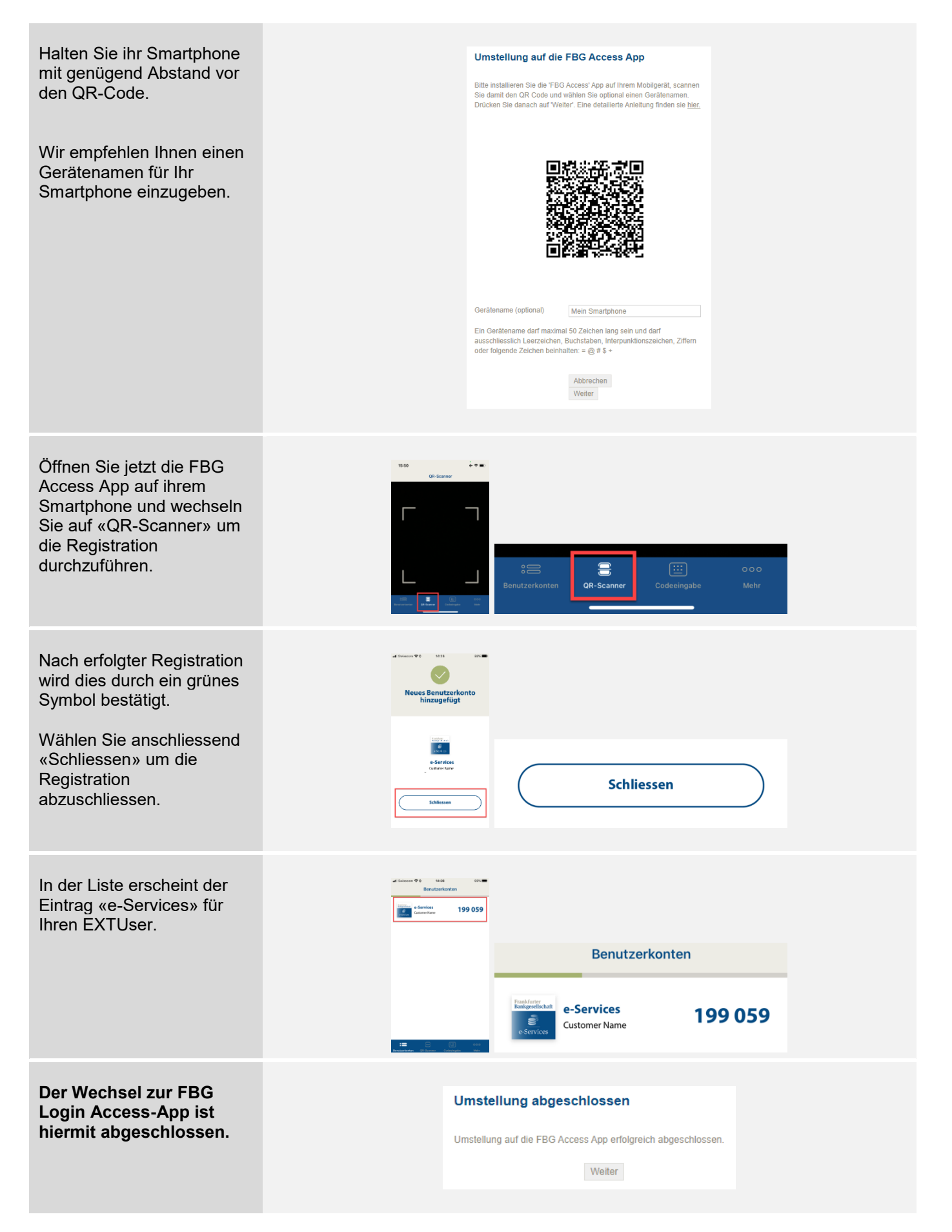